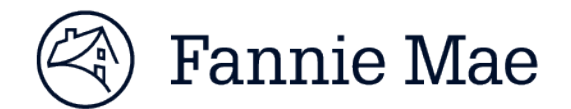

# **Uniform Closing Dataset Quick Guide** Non-Seller Access to the UCD Collection Solution

Updated June 13, 2017

#### **Purpose of the document:**

The Uniform Closing Dataset (UCD) collection solution offers our customers and non-seller correspondent lenders flexible options to submit and receive feedback on the UCD file at multiple points in their business process, enabling them to take advantage of data quality and eligibility checks prior to loan delivery. This document was created to assist Fannie Mae **non-sellers** obtain access to the UCD collection solution and complete the registration process.

Customers will have two options to deliver and receive feedback on their UCD files:

- Direct integration with Fannie Mae's new business-to-business integration platform, enabling UCD file submission directly from the lender's system.
- Web-based user interface allowing quick import of UCD files and receipt of feedback messages; available from FannieMae.com or via a link within Loan Delivery.

There are two roles for UCD:

- UCD\_SUBMIT: Provides the capability to upload UCD files, search UCD files, and transfer a submitted UCD file to another party. Fannie Mae Sellers have access to the UCD\_SUBMIT role using Loan Delivery credentials.
- UCD\_ADMIN: Provides the capability to establish and manage relationships between correspondents and aggregators who will share UCD data.

**NOTE**: The UCD\_ADMIN role should only be provisioned to limited number of users. These are specific users in your organization who have the ability to initiate, approve, and view established relationships between a Correspondent and their Aggregator. These users should also request the UCD\_SUBMIT role.

#### **Table of Contents**

Select one of the links below to be directed to your specific registration setup based on your Fannie Mae user type.

- 1. Existing Fannie Mae Non-Sellers with access to UCDP/CU today
- 2. Existing Fannie Mae Non-Sellers with access UCDP Only today
- 3. New Fannie Mae Non-Sellers with no access to UCDP/CU today
- 4. Grant Access to UCD Application in Technology Manager

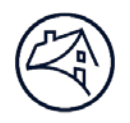

# 1. Existing Fannie Mae Non-Sellers – UCDP/CU

Fannie Mae non-sellers with existing Uniform Collateral Data Portal® (UCDP®) **and** Collateral Underwriter® (CU<sup>™</sup>) credentials may obtain access to the UCD solution.

### Step 1 – Register for UCD

Your Technology Manager Corporate Administrator must go into Technology Manager: Manage Applications under Available Applications and agree to the Terms & Conditions for the usage of the UCD solution. Once this is complete, UCD will be available as an "Active Application Managed" technology solution. Administrators will then be able grant the UCD solution to specific user profiles as needed.

- 1. On the FannieMae.com Home page, click Funding the Market
- 2. Under Business Partners Click Single-Family Business
- 3. Click the Delivering tab
- Select <u>Technology Manager: Registration & Account Management</u> under the Technology Applications & Tools heading
- 5. Click LAUNCH APP and Login
- 6. Complete the steps to add the UCD solution. See Section 4 below for detailed instructions

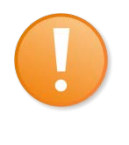

**NOTE:** Technology Manager Corporate Administrator and User Administrators are able to set up and manage user profiles and access to Fannie Mae technology applications. Administrators can grant and remove access to UCD for any users, as needed. Supporting documentation and job aids can be found on the <u>Technology Manager page</u>.

#### Access the UCD Collection Solution from FannieMae.com

- 1. On the FannieMae.com Home page, click **Funding the Market**
- 2. Under Business Partners Click Single-Family Business
- 3. Click the Delivering tab
- 4. Select the **Uniform Closing Dataset (UCD)** link under UMDP Data Requirements section. The **UCD** home page will appear. Hint: You may want to bookmark this page in your web browser.
- 5. Click LAUNCH APP. A new browser will open displaying the UCD Login page.

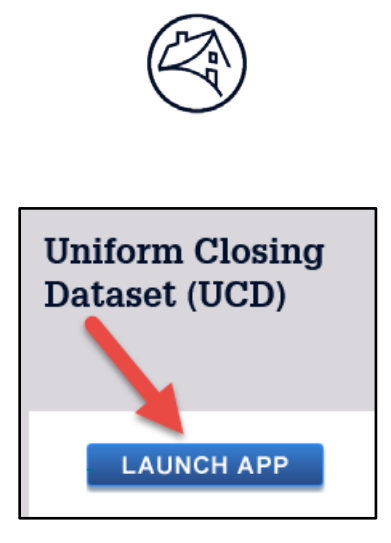

1. Enter your Fannie Mae User Name and Password, and click Login

| LOG IN     |                                    |        |
|------------|------------------------------------|--------|
| User Name: |                                    |        |
| Password:  |                                    |        |
|            | LOGIN                              | Clear  |
|            | Need Help With Your User ID or Pas | sword? |
|            |                                    |        |

\*Please Do Not Bookmark this page

2. The UCD solution home page will appear

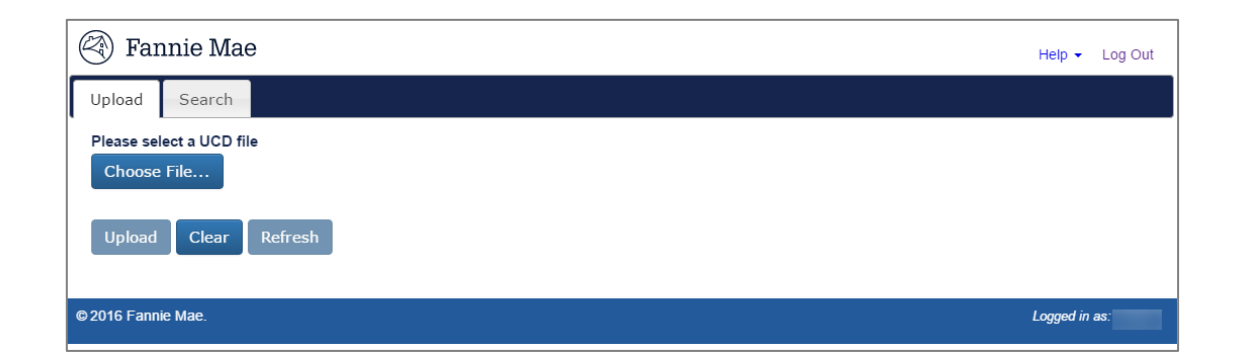

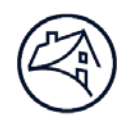

# 2. Existing Fannie Mae Non-Sellers – UCDP Only

Fannie Mae non-sellers with existing Uniform Collateral Data Portal® (UCDP®) **only** credentials may obtain access to the UCD solution. Before you can register for UCD, you will need to register for Collateral Underwriter® (CU<sup>™</sup>). We encourage you to register for CU by completing steps 1 and 2 below at your earliest convenience.

### Step 1 – Request your password:

Before you can login to the UCD solution, you must have your original Fannie Mae Lender Admin user name and password available.

To retrieve your Fannie Mae user name/password, follow these steps:

- 1. Call the Technology Support Center (800-2FANNIE or 800-232-6643)
- 2. Follow the prompts for Single Family Technology Support.

#### **Request a password reset**

Once you have received your original Fannie Mae Lender Admin user credentials, follow the steps below to register for Collateral Underwriter.

#### *Step 2 – Register for Collateral Underwriter:*

- 1. On the FannieMae.com Home page, click Funding the Market
- 2. Under Business Partners Click **Single-Family Business**
- 3. Click the Originating & Underwriting tab
- 4. Select <u>Collateral Underwriter</u> under the Technology Applications & Tools heading
- 5. Under Registration & Account Management, open the CU Non-Seller Implementation Guide
- 6. Refer to Step 2 Complete Contracting, Registration, and CU User Setup section of this document
- Once the contract and registration process are complete, you're UCDP Lender Administrator who is now also setup as a Technology Manager Corporate Administrator -- can set up and manage CU application user credentials.

#### Step 3 – Register for the UCD collection solution

Once the UCDP/CU registration process is completed successfully, your Technology Manager Corporate Administrator must go into Technology Manager: Manage Applications under Available Applications and agree to the Terms & Conditions for the usage for UCD solution. Once this is complete, UCD will be available as an

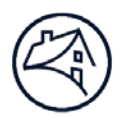

"Active Application Managed" technology solution. Administrators will then be able grant the UCD solution to specific user profiles as needed. <u>See Section 4 below for detailed instructions.</u>

#### Access the UCD Collection Solution from FannieMae.com

- 1. On the FannieMae.com Home page, click Funding the Market
- 2. Under Business Partners Click Single-Family Business
- 3. Click the Delivering tab
- 4. Select the **Uniform Closing Dataset (UCD)** link under UMDP Data Requirements section. The **UCD** home page will appear. Hint: You may want to bookmark this page in your web browser.
- 5. Click LAUNCH APP. A new browser will open displaying the UCD Login page.

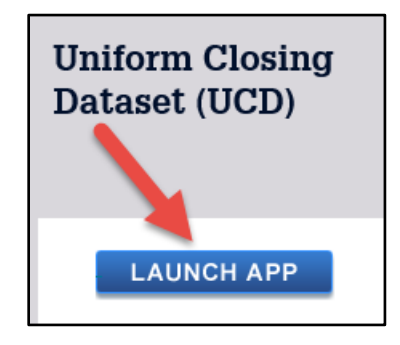

1. Enter your Fannie Mae User Name and Password, and click Login

| LOG IN     |                                   |          |
|------------|-----------------------------------|----------|
| User Name: |                                   |          |
| Password:  |                                   |          |
|            | LOGIN                             | Clear    |
|            | Need Help With Your User ID or Pa | assword? |
|            |                                   |          |

#### \*Please Do Not Bookmark this page

2. The UCD solution home page will appear

| 🛞 Fannie Mae                                                    | Help 👻 Log Out |
|-----------------------------------------------------------------|----------------|
| Upload Search                                                   |                |
| Please select a UCD file<br>Choose File<br>Upload Clear Refresh |                |
| © 2016 Fannie Mae.                                              | Logged in as:  |

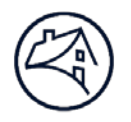

### 3. New Fannie Mae Non-Sellers

New Fannie Mae non-sellers must follow the Uniform Collateral Data Portal® (UCDP®) / Collateral Underwriter® (CU<sup>™</sup>) registration process for non-seller correspondents before they can access UCD solution. Register for UCDP and Collateral Underwriter by completing steps 1 and 2 below.

#### Step 1 – Register for UCDP Access:

- 1. On the FannieMae.com Home page, click Funding the Market
- 2. Under Business Partners Click Single-Family Business
- 3. Click the Originating & Underwriting tab
- 4. Select <u>UCDP</u> under the Technology Applications & Tools heading
- 5. Under Technology Requirements & Registration, open the *How to Register for UCDP* document.
- 6. Refer to the *Correspondents (Non-Seller/Servicers) that do not have an existing Fannie Mae Seller/Servicer Number* section of the document.

**NOTE:** It takes between 7-10 business days to be issued registration for UCDP.

#### *Step 2 – Register for Collateral Underwriter Access:*

Once you have received your UCDP credentials, follow the steps to register for Collateral Underwriter.

- 1. On the FannieMae.com Home page, click Funding the Market
- 2. Under Business Partners Click Single-Family Business
- 3. Click the Originating & Underwriting tab
- 4. Select <u>Collateral Underwriter</u> under the Technology Applications & Tools heading
- 5. Under Registration & Account Management, open the CU Non-Seller Implementation Guide
- 6. Refer to Step 2 Complete Contracting, Registration, and CU User Setup section of this document
- Once the contract and registration process are complete, your UCDP Lender Administrator who is now also setup as a Technology Manager Corporate Administrator -- can set up and manage CU application user credentials.

#### Step 3 – Register for UCD Access

Your Technology Manager Corporate Administrator must go into Technology Manager: Manage Applications under Available Applications and agree to the Terms & Conditions for the usage of the UCD solution. Once this is complete, UCD will be available as an "Active Application Managed" technology solution. Administrators will then be able grant the UCD solution to specific user profiles as needed.

- 1. On the FannieMae.com Home page, click Funding the Market
- 2. Under Business Partners Click **Single-Family Business**

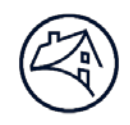

- 3. Click the Delivering tab
- 4. Select <u>Technology Manager: Registration & Account Management</u> under the Technology Applications & Tools heading
- 5. Click LAUNCH APP and Login
- 6. Complete the steps to add the UCD solution. See Section 4 below for detailed instructions.

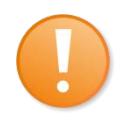

**NOTE:** Technology Manager Corporate Administrator and User Administrators are able to set up and manage user profiles and access to Fannie Mae technology applications. Administrators can grant and remove access to UCD for any users, as needed. Supporting documentation and job aids can be found on the <u>Technology Manager page</u>.

#### Access the UCD Collection Solution from FannieMae.com

- 1. On the FannieMae.com Home page, click Funding the Market
- 2. Under Business Partners Click Single-Family Business
- 3. Click the Delivering tab
- 4. Select the **Uniform Closing Dataset (UCD)** link under UMDP Data Requirements section. The **UCD** home page will appear. Hint: You may want to bookmark this page in your web browser
- 5. Click LAUNCH APP. A new browser will open displaying the UCD Login page.

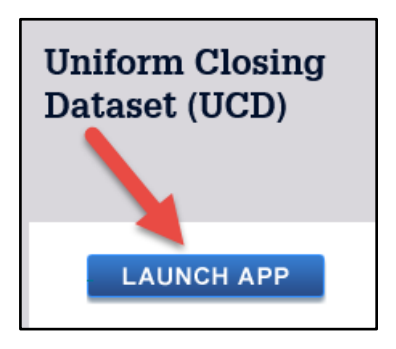

6. Enter your Fannie Mae User Name and Password, and click Login.

|             | $\mathbf{S}$                             |       |
|-------------|------------------------------------------|-------|
|             |                                          |       |
|             |                                          |       |
| LOG IN      |                                          |       |
| Lloor Nomo: |                                          |       |
| User Name.  |                                          |       |
| Password:   |                                          |       |
|             |                                          |       |
|             | LOGIN                                    | Clear |
|             | Need Help With Your User ID or Password? |       |
|             |                                          |       |

\*Please Do Not Bookmark this page

7. The UCD solution home page will appear.

| 🔄 Fannie Mae                                                    | Help 👻    | Log Out |
|-----------------------------------------------------------------|-----------|---------|
| Upload Search                                                   |           |         |
| Please select a UCD file<br>Choose File<br>Upload Clear Refresh |           |         |
| © 2016 Fannie Mae.                                              | Logged in | as:     |

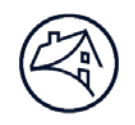

# 4. Grant Access to UCD Application in Technology Manager

1. On the Technology Manager Home Page, click the **Manage Users** link.

| Company<br>bscriber ID - Name:<br>10ub - GEM SAVINGS ASSOCI/                                                                 | ATION - 16101 VSearch                                                                                                    |                                                                                      |
|----------------------------------------------------------------------------------------------------|----------------------------------------------------------------------------------------------------|--------------------------------------------------------------------------------------|
| Applications<br>I Would Like To                                                                                              | Users<br>I Would Like To                                                                                                    | Company<br>I Would Like To                                                           |
| Manage Applications<br>Manage Data Folders<br>er Administrate<br>y Company<br>ubscriber ID - Name:<br>010ub - GEM SAVINGS AS | Update My Info<br>Create New User<br>Manage Users<br>Manage Users | Edit Company Configuration<br>Manage Lender/Broker Relationships<br>Generate Reports |
|                                                                                                    | I Would Like To<br>Update My Info<br>Create New User<br>Manage Users<br>Genera Reports                                                                                                    |                                                                                      |

2. The Manage Users screen appears. In the Search field, enter the desired search criteria and search value, then click **Search**.

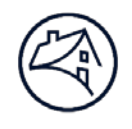

NOTE: The screens to create a new user are the same for both CA and UA profiles.

| Granted Applications<br>Available Applications I Manage<br>Available Applications I Don't<br>Manage |  |  |                          |
|----------------------------------------------------------------------------------------------------|--|--|--------------------------|
|                                                                                                    |  |  | Deactivated Applications |
|                                                                                                    |  |  |                          |
| 35                                                                                                  |  |  |                          |
|                                                                                                    |  |  |                          |

3. Click the Active Users panel where the user's record was found, then select the user record.

| arch (by 'Last | Name')         |           |                | 20              | Profile Information                                        |  |
|----------------|----------------|-----------|----------------|-----------------|------------------------------------------------------------|--|
| tive Users (4  | records found) |           |                | æ               | Granted Applications (0 records found)                     |  |
| First Name +   | Last Name +    | User ID + | Phone +        | User Group ID + | Application Name 4                                         |  |
| Bertie         | Test           | w1283bxt  | (703) 833-1111 | w1283a          |                                                            |  |
| Billy          | Billy Test     |           | (703) 833-1111 | 283a            | 🏟 🌸 1 of 1 🐟 📦                                             |  |
| Jeremy         | Test           | w1283jnt  | (703) 833-1111 | 1383a           | law (rac) - Factore                                        |  |
| Lindsay        | Test           | w1283Int  | (703) 833-1111 | w1283a          | Available Applications I Manage (3                         |  |
|                | 16 4           | 1 of 1 🗼  |                |                 | records found)                                             |  |
|                | Tere (1-1)     |           |                |                 | Available Applications I Don't Manage<br>(5 records found) |  |
| create New Use | ers<br>er      |           |                | э               | Deactivated Applications (0 records found)                 |  |

4. Click the **Available Applications I Manage** panel, then click the **UCD** application you want to assign to the user.

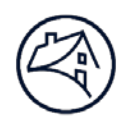

| plications Us                                                                                       | ers Company                                                                                                    |                                                                                                    |                                                          |                                                    |                                                                           |
|----------------------------------------------------------------------------------------------------|----------------------------------------------------------------------------------------------------|----------------------------------------------------------------------------------------------------|----------------------------------------------------------|----------------------------------------------------|---------------------------------------------------------------------------|
| nage Users                                                                                          |                                                                                                    |                                                                                                    |                                                          |                                                    |                                                                           |
| This symbol, if display<br>am ID or Application<br>This symbol, if display<br>nistrator, you can un | yed next to a user record, inc<br>ID. Ability to manage this use<br>yed next to a user record, inc<br>lock the user by resetting the | licates that the specific u<br>er ID access may be limit<br>licates that the specific u<br>eir password. | iser ID is utilized as a<br>ed.<br>iser is locked. As an | ! This application is suspend<br>more information. | ded or no longer meets required business rules. Click the application for |
| arch (by 'All Recor                                                                                 | ds')                                                                                                    |                                                                                                    |                                                          |                                                    | » Profile Information                                                     |
| tive Users (958 rec                                                                                 | ords found)                                                                                                    |                                                                                                    |                                                          |                                                    | « Granted Applications (3 records found)                                  |
| First Name +                                                                                        | Last Name +                                                                                                    | User ID +                                                                                                | Phone #                                                  | User Group ID +                                    | Available Applications I Manage (44 records found)                        |
| jaso                                                                                                |                                                                                                    |                                                                                                    |                                                          |                                                    | Application Name t                                                        |
| Jason                                                                                               | Brown                                                                                                    | d336kjxb                                                                                                 | (215) 575-1824                                           | d336ka                                             | UCD x                                                                     |
| Jason                                                                                               | Brown                                                                                                    | d336kj2b                                                                                                 | (215) 575-1824                                           | d336ka                                             | UCD                                                                       |
| Jason                                                                                               | Brown                                                                                                    | d336kj1b                                                                                                 | (215) 575-1824                                           | d336ka                                             |                                                                           |
| Jason                                                                                               | Brown                                                                                                    | 10610jrb                                                                                                 | (215) 575-1824                                           | 10610e                                             |                                                                           |
| Jason                                                                                               | Brown                                                                                                    | d339ujrb                                                                                                 | (215) 575-1824                                           | d339ua                                             |                                                                           |
| Jason                                                                                               | Brown                                                                                                    | d336kjrb                                                                                                 | (215) 575-1824                                           | d336ka                                             | Available Applications I Don't Manage (6 records found)                   |
| Jason                                                                                               | Gleason                                                                                                    | d336kjng                                                                                                 | (215) 575-1426                                           | d336ka                                             | Deactivated Applications (0 records found)                                |
|                                                                                                    |                                                                                                    | 1 of 1 🔶                                                                                                 | <b>W</b>                                                 |                                                    |                                                                           |
|                                                                                                    |                                                                                                    |                                                                                                    |                                                          |                                                    |                                                                           |

5. The Set Up User Access screen appears.

| 🕙 Fan                     | nie Mae     |             |     |                     | Technology Manager                                                                                         | Fannie Mae I Logout |
|---------------------------|-------------|-------------|-----|---------------------|----------------------------------------------------------------------------------------------------|---------------------|
| Set Up Use                | r Access    |             |     |                     |                                                                                                    |                     |
| Subscriber ID -           | Name:       |             |     |                     |                                                                                                    |                     |
| 0.5 Stand - 1.7 Minute In | PNL - 27203 |             |     | -                   |                                                                                                    |                     |
| Jser ID:                  | Title:      | First Name: | MI: | Last Name           |                                                                                                    |                     |
| d336kj2b                  |             | Jason       | R   | Brown               |                                                                                                    |                     |
| Application Nar           | ne:         |             |     |                     |                                                                                                    |                     |
| UCD                       |             |             |     |                     |                                                                                                    |                     |
| Roles<br>Available Roles  |             |             |     |                     | This application requires 1 role(s). This requirement must be met in order to click Submit. Assigned Roles |                     |
| UCD_SUB                   | ИГ          |             |     |                     | No data                                                                                                    |                     |
| UCD_ADM                   | IN          |             |     |                     |                                                                                                    |                     |
|                           |             |             |     |                     |                                                                                                    |                     |
|                           |             |             |     | Add >               |                                                                                                    |                     |
|                           |             |             |     | Add All >>          |                                                                                                    |                     |
|                           |             |             |     | < Remove            |                                                                                                    |                     |
|                           |             |             |     | Undo All<br>Changes |                                                                                                    |                     |

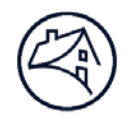

6. In the Roles section, select the **role(s) you want to assign** to the user, then click **Add**.

UCD\_SUBMIT: All users should have UCD\_SUBMIT access.

**UCD\_ADMIN:** role should only be provisioned to a limited number of users. These are specific users in your organization who have the ability to initiate, approve, and view established relationships between correspondents and aggregators. These users should also request the **UCD\_SUBMIT** role.

| 🕙 Fann                                                      | ie Mae                  |             |       |                     | Technology Manager                                                                                               | Fannie Mae   Logout |
|-------------------------------------------------------------|-------------------------|-------------|-------|---------------------|----------------------------------------------------------------------------------------------------|---------------------|
| Set Up User /<br>Subscriber ID - Nar<br>d338ka - FANNIE MAE | Access<br>ne:<br>-27233 |             |       |                     |                                                                                                    |                     |
| User ID:<br>d336kg2b<br>Application Name:                   | Title:                  | First Name: | MI: I | Last Name<br>Brown  | s                                                                                                    |                     |
| Roles<br>Available Roles                                    |                         |             |       |                     | This application requires 1 role(s).<br>This requirement must be met in order to click Submit.<br>Assigned Roles |                     |
| UCD_ADMIN<br>UCD_SUBMIT                                     |                         |             |       | Add >               | No data                                                                                                    |                     |
|                                                             |                         |             | -     | Add All >>          |                                                                                                    |                     |
|                                                             |                         |             |       | Undo All<br>Changes |                                                                                                    |                     |
|                                                             |                         |             |       |                     |                                                                                                    |                     |

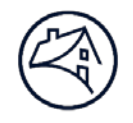

7. In the Data Folder section, select which data folder(s) the user will be able to access, then click Add.

| 🔯 🏟 1 of 1 🕸 📦                         | 1 of 1 🕸 📦                                              |
|----------------------------------------|---------------------------------------------------------|
| Use Ctrl + mouse click to multi-select | Select one item at a time, multi-select is not allowed. |
|                                        |                                                         |
| Data Californi                         | Minimum number of data folders required: 1.             |
| Data Folders                           | This requirement must be met in order to click Submit.  |
| Available Data Folders                 | Assigned Data Folders                                   |
| Seller Servicer Nu Name ¢              | Seller Servicer Nu Name                                 |
|                                        |                                                         |
| 161013005 GEM SAVINGS ASSOCIATION      | No data                                                 |
| 161010008 GEM SAVINGS ASSOCIATION      |                                                         |
| 1 of 1 🐟 🐋                             | Add ><br>Add ><br>Undo A<br>Changes                     |
| Use Ctrl + mouse click to multi-select | Select one item at a time, multi-select is not allowed. |
| 5                                      | ubmit Cancel                                            |

- 8. Click Submit.
- 9. An Alert box appears. Click **Confirm** to save your changes.

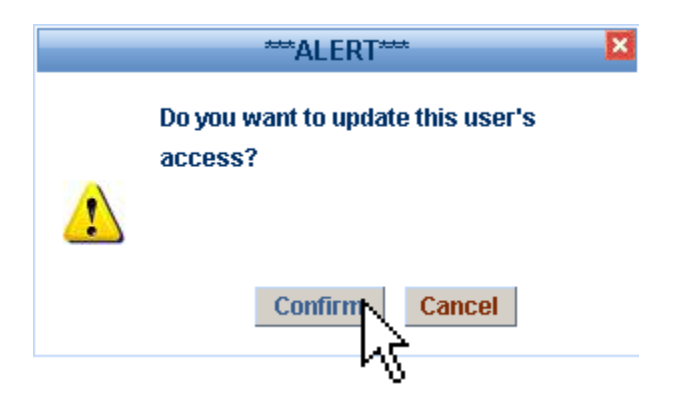

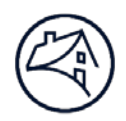

## **Additional Information:**

| Application               | Bookmark the Page                                                 | Support options                                                        |
|---------------------------|-------------------------------------------------------------------|------------------------------------------------------------------------|
| UCD                       | www.fanniemae.com/singlefamily/uniform-closing-<br>dataset        | UCD@fanniemae.com or<br>Fannie Mae Representative                      |
| Loan Delivery             | www.fanniemae.com/singlefamily/loan-delivery                      | 800-2FANNIE (800-232-6643)                                             |
| Collateral<br>Underwriter | www.fanniemae.com/singlefamily/collateral-<br>underwriter         | 800-2FANNIE (800-232-6643)                                             |
| UCDP                      | www.fanniemae.com/singlefamily/uniform-collateral-<br>data-portal | 800-2FANNIE (800-232-6643)<br>UCDP_setup@fanniemae.com                 |
| Technology<br>Manager     | www.fanniemae.com/singlefamily/technology-<br>manager             | 800-2FANNIE (800-232-6643)<br>technology_manager_request@fanniemae.com |